# 位置情報が取得できない場合(Safari)

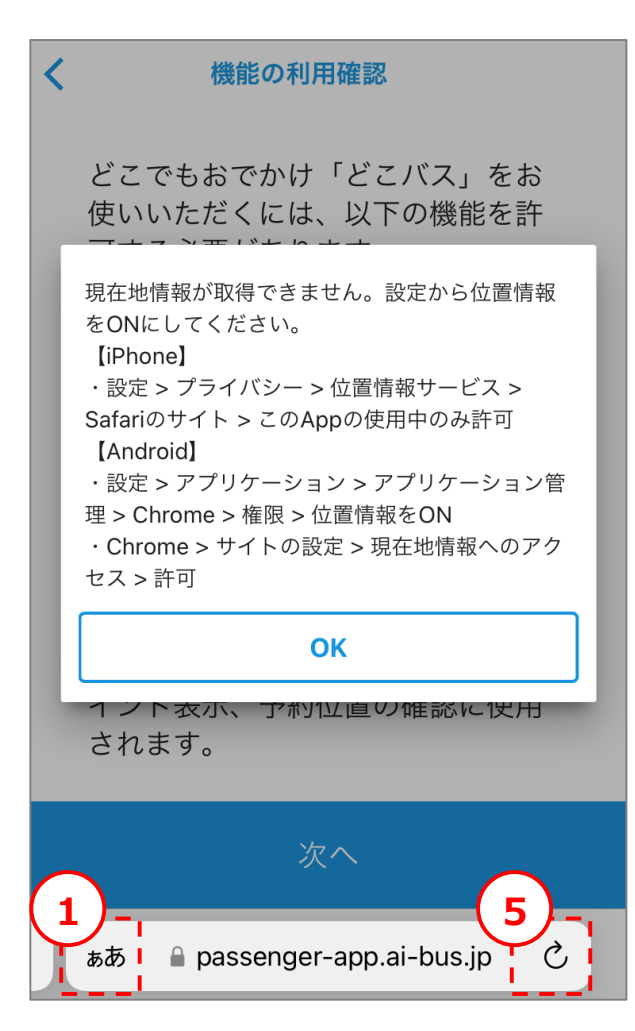

## (1)Safariの位置情報の利用設定を「許可」にします。

- ①「設定」アプリを開きます。
- ②「プライバシー」をタップします。
- ③「位置情報サービス」をタップします。
- ④「位置情報サービス」がONになっていることを確認します。
- ⑤「SafariのWebサイト」をタップします。
- ⑥「このAppの使用中のみ許可」をタップします。

### ※(1)①~⑥を行っても、左の画面が出る場合

### (2)サイトの位置情報の利用設定を「許可」にします。

- ①左の画面で、アドレスバー横の「ぁあ」をタップして、メニューを開きます。
- ②「Webサイトの設定」をタップします。
- ③「位置情報」をタップして、「許可」をタップします。
- ④「完了」をタップします。
- ⑤左の画面で、アドレスバー横の「再読み込み」ボタンをタップします。

# 位置情報が取得できない場合(Chrome)

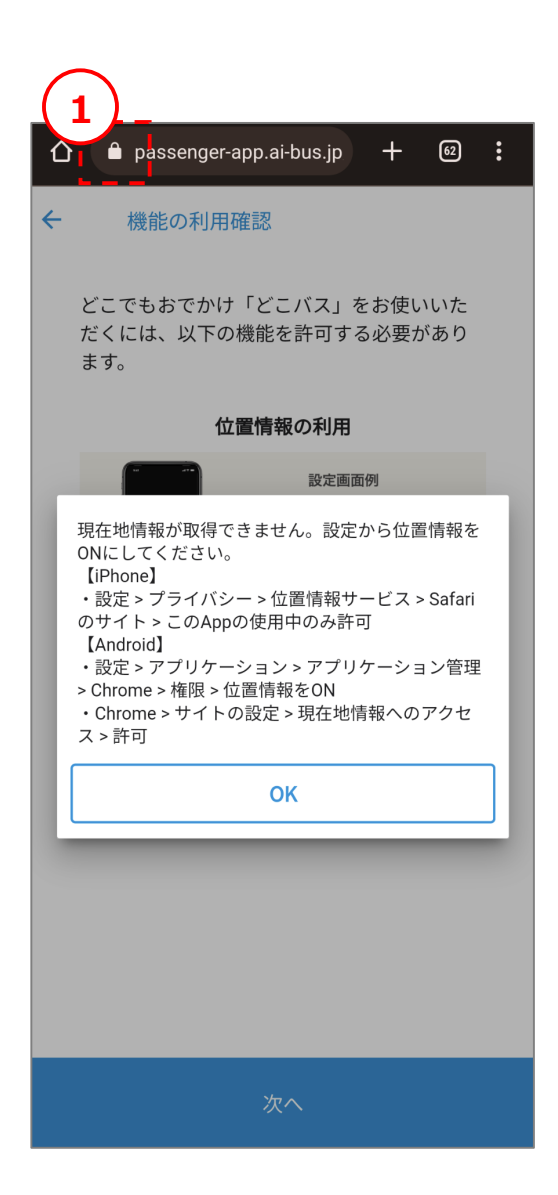

### (1)Chromeの位置情報の利用設定を「許可」にします。

- ①「設定」アプリを開きます。
  ②「アプリ」をタップします。
  ③「Chrome」をタップします。
  ④「権限」をタップします。
  ⑤「位置情報」をタップします。
- ⑥「アプリの使用中のみ許可」をタップします。

### ※(1)①~⑥を行っても、左の画面が出る場合

#### (2)サイトの位置情報の利用設定を「許可」にします。

①左の画面で、アドレスバー横の「ロックアイコン」をタップして、メニューを開きます。

②「権限」をタップします。

③「位置情報」をタップして、「許可」に設定します。